**STEP ONE:** Login to your GotSport account. You can access a link to GotSport directly from our website or by clicking <u>HERE</u>.

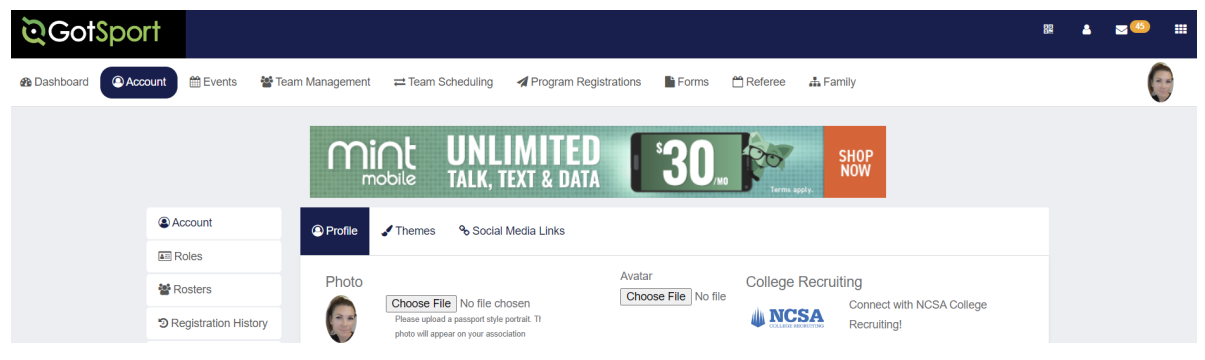

**STEP TWO:** Select 'Team Management' from the menu at the top.

| ©GotSport |                                                                                                    | 82 | ۵ | ≥45 |   |
|-----------|----------------------------------------------------------------------------------------------------|----|---|-----|---|
| Account   | Events 🔮 Team Management 🛋 Team Scheduling 🖪 Program Registrations 🖺 Forms 🗂 Referee 👍 Family                    |    |   | (   | 0 |
|           | Mint UNLIMITED 30, BOD SHOP                                                                                      |    |   |     |   |
| Accourt   | unt Social Media Links                                                                                           |    |   |     |   |
| A Roles   | S                                                                                                    |    |   |     |   |
| 📽 Roster  | ers Photo College Recruiting Choose File No file chosen Concert with NCSA College                                |    |   |     |   |
| ී Registr | tration History Please updata passon style portait. The photo will prove studied on your association Recruiting! |    |   |     |   |

## STEP THREE: Select the team that you are working with.

| <u>ତ</u> Got | Sport    |                |                   |                         |               |                             |                           |            |     |        | 88<br>614 | ۵ | ≥ 40 |   |
|--------------|----------|----------------|-------------------|-------------------------|---------------|-----------------------------|---------------------------|------------|-----|--------|-----------|---|------|---|
| 🚳 Dashboard  | Account  | 🛗 Events       | 📸 Team Management | ≓ Team Scheduling       | 🖪 Program Reg | istrations                  | Forms 🛗 Refere            | e 🚠 Family |     |        |           |   | (    | 0 |
|              |          |                | -20               |                         | CI            | THE<br>HICAGO<br>ATIONS CUP | SEATGEEK S<br>CRYSTAL PAL | TICKETS    |     |        |           |   |      |   |
|              | <u>ه</u> | Teams          | Teams             |                         |               |                             |                           |            |     |        |           |   |      |   |
|              | E F      | Registrations  | Displaying all 6  | teams                   |               |                             |                           |            |     |        |           |   |      |   |
|              | ≓1       | Matches        | Name              |                         |               |                             | Coach                     | Level      | Age | Gender |           |   |      |   |
|              | Ds       | Submitted Form | ns 🗆 🕼            | Ellis County Elite FC 1 | 5B            |                             | Sikes, Cara               | Academy    | U8  | Male   |           |   |      |   |

## STEP FOUR: Select 'Team Registrations'.

| С<br>С | GotSpor        |                                                                                                    |         | <b>£</b> i | <b>4</b> 5 |
|--------|----------------|----------------------------------------------------------------------------------------------------|---------|------------|------------|
| 🚯 Dasl | Ellis County E | Elite FC 15B                                                                                                    |         | ×          | 0          |
| l      | Team (         | Team Members ■ Rosters Team Registrations Team Registrations     Hits County Elite FC 15B US Male Academy Birthday Range: 01/01/15 - 12/31/15 Import From GutSoccer Classic |         |            |            |
|        | Name           | Short Name Rankings Profile ID C                                                                                                    | Opta ID |            |            |

## **STEP FIVE:** Select the tournament.

| <u>ି</u> | GotSpa     | ort              |         |                    |          |                      |        |                  | g       | 2 | <b>2</b> (45) |
|----------|------------|------------------|---------|--------------------|----------|----------------------|--------|------------------|---------|---|---------------|
| 2 Dast   | Ellis Coun | ty Elite FC 15B  |         | _                  |          |                      |        |                  |         | > |               |
|          | 皆 Team     | E Team Members   | Rosters | Team Registrations | Messages | Program Registration | S      |                  |         |   |               |
|          | Event      |                  |         | Saarch             |          |                      |        |                  |         |   |               |
|          | Search     | vent Name        |         | Search             |          |                      |        |                  |         |   |               |
|          | Team R     | egistrations     |         |                    |          |                      |        |                  |         |   |               |
|          | Eve        | $\sim$           |         |                    |          | Age                  | Gender | Event Start Date |         |   |               |
|          | 2023       | 8 Texas Gold Cup |         |                    |          | U8                   | Male   | 2023-06-16       | Rosters |   |               |

## **STEP SIX:** Select 'Registration'

| <u></u> | GotSport                                                      |                     |          |                |            |           | 200 | \$ | <b>45</b> |
|---------|---------------------------------------------------------------|---------------------|----------|----------------|------------|-----------|-----|----|-----------|
| de Dasi | Team Registration - Ellis County Elite FC 15B                 |                     |          |                |            |           |     | ×  | 0         |
|         | 1 Info Registration 🚍 Billing 💷 Roster                        | Scheduling Requests | Schedule | 🗶 Team History | + Purchase | ★ Add Ons |     |    |           |
|         | Application Information                                       |                     |          |                |            |           |     |    |           |
|         | Event 2023 Texas Gold Cup<br>Group<br>Club Name Waxahachie SA |                     |          |                |            |           |     |    |           |

**STEP SEVEN:** From here you will find the area indicated for the Approved Game Report. You will click this to print your copies.